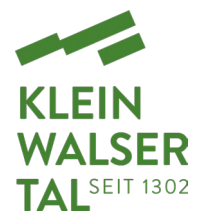

# Anleitung YouTube Video einbetten

Du möchtest ein YouTube Video von Kleinwalsertal Tourismus auf Deiner Website einbetten? Kein Problem, wir haben Dir die einzelnen Schritte anbei aufgelistet:

#### Schritt 1

- Klicke auf den YouTube-Kanal von Kleinwalsertal Tourismus

#### Schritt 2

- Klicke im oberen Reiter:
  - Auf Videos, dann werden alle Videos von Kleinwalsertal Tourismus angezeigt hier gibt es einen Überblick aller Videoinhalte.
  - Auf Playlists, wo alle Playlists mit verschiedenen Schwerpunkten wie Sommer/Winter... angezeigt werden.

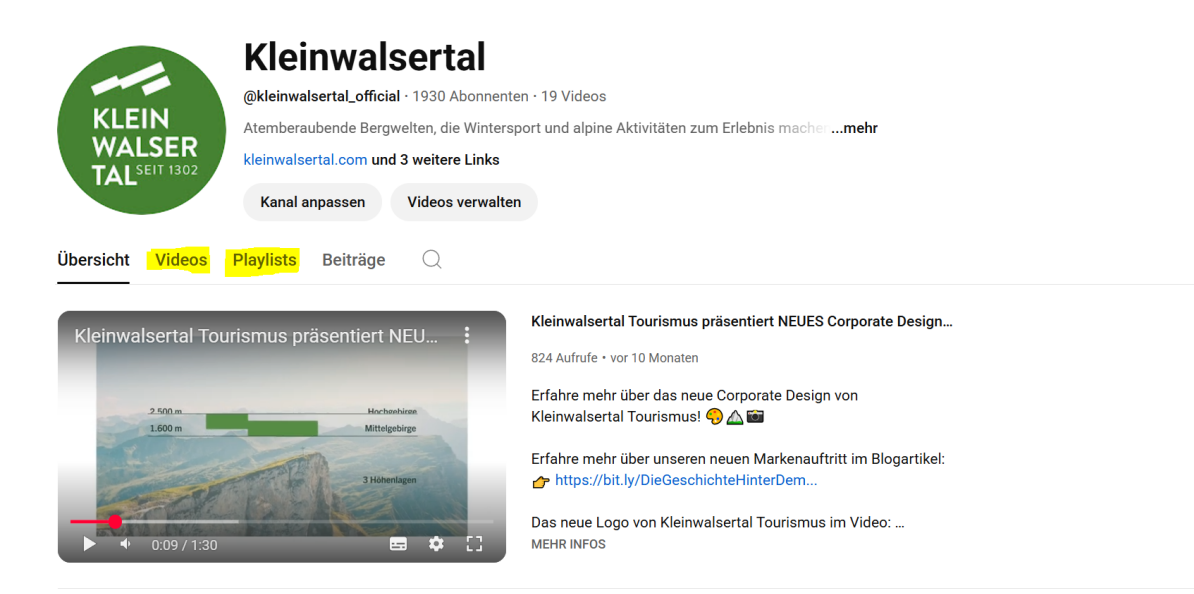

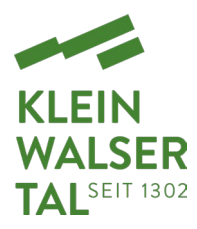

### Schritt 3

- Wähle nun das Video aus, welches Du auf Deiner Website integrieren möchtest, z.B. dieses hier

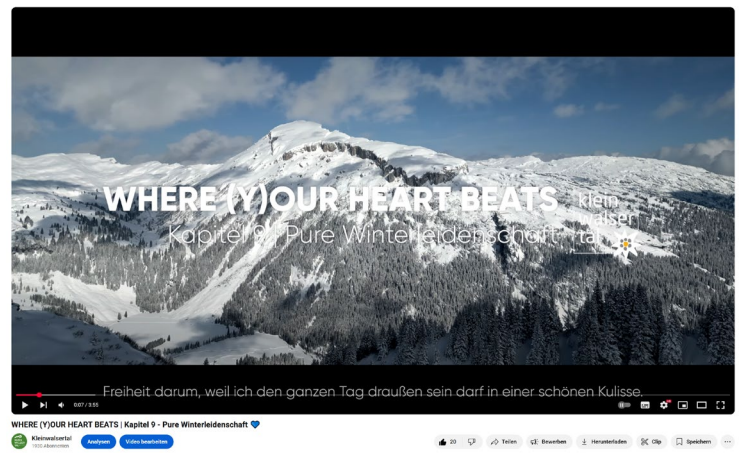

- Klicke anschließend rechts unten auf TEILEN & in weiterer Folge auf EINBETTEN:

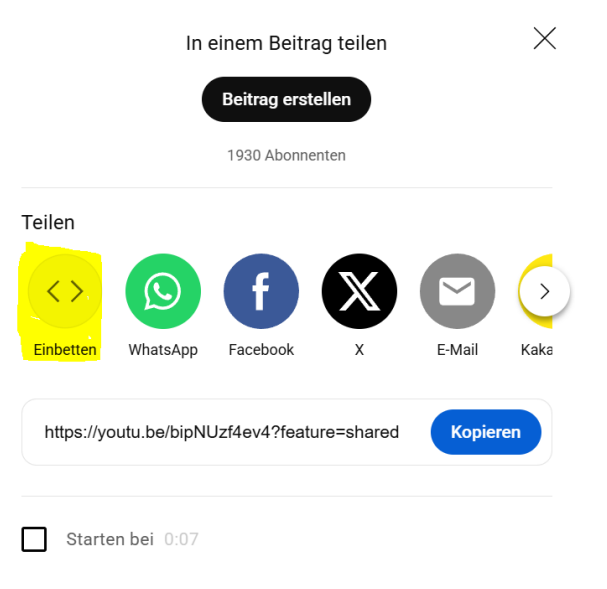

 Kopiere anschließend den Einbettungs-Code (HTML-Code), beginnend mit: <iframe width

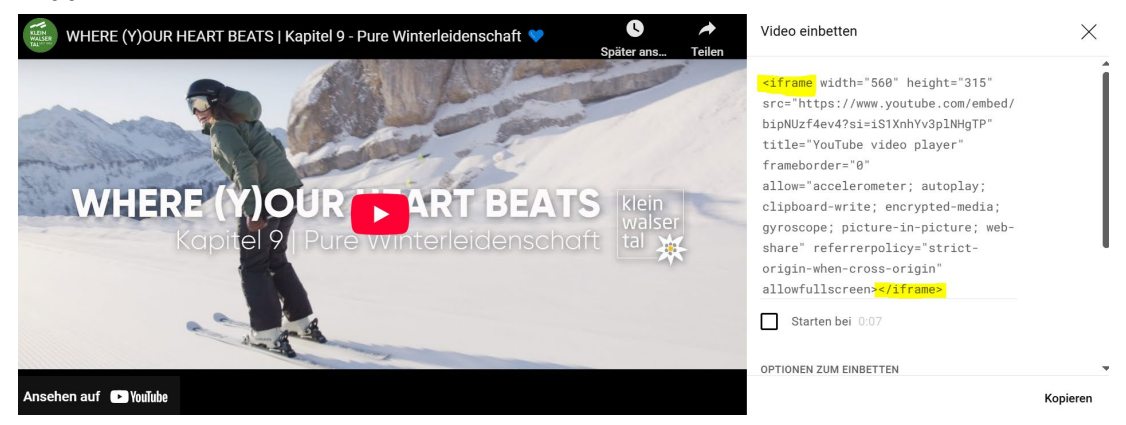

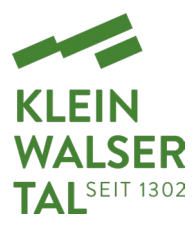

## Schritt 4

 Füge den kopierten Code an gewünschter Stelle in Deine HTML-Datei oder in das entsprechende Widget ein und schon wird das entsprechende Video auf Deiner Website ausgespielt <sup>(C)</sup>

### Zusatz Schritt 5

- Wird das Video auf Deiner Website nicht in korrekter Größe ausgespielt, kann die Größe des Videos manuell geändert werden, indem beim Einbettungs-Code die Parameter Width & Height angepasst werden.
- Ist Deine Website responsiv (=Darstellung passt sich automatisch an das Endgerät an), muss "width=100%" eingegeben werden

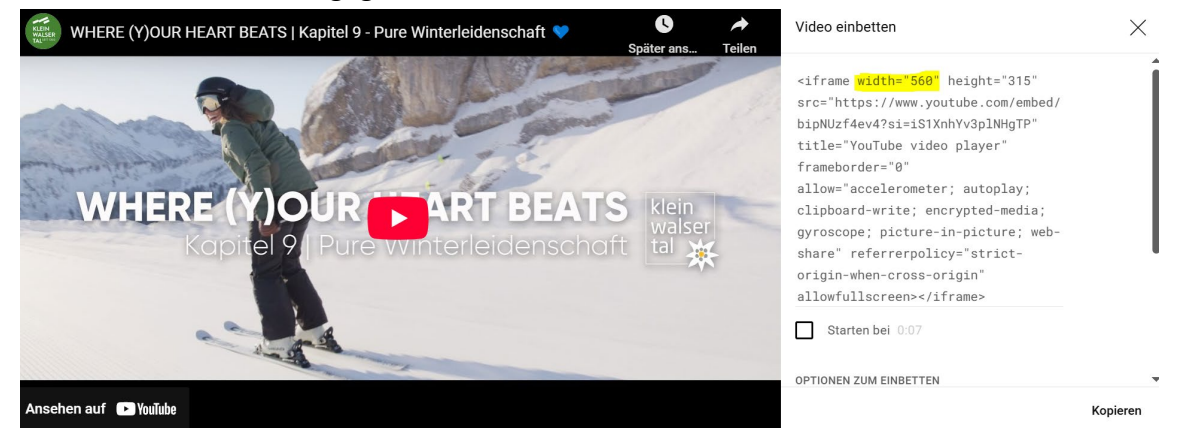